## ขั้นตอนการกรอกข้อมูล

## ระบบฐานข้อมูลภาคีเครือข่าย ผ่านระบบออนไลน์ (DMIS)

๑. เข้าเว็บไซต์ http://dmis.nfe.go.th/dmis/index.php

## ๒. คลิกเมนู *Login* เพื่อเข้าสู่ระบบ โดยกรอกรหัสผู้ใช้งาน และรหัสผ่านของหน่วยงาน

|                                        |                                          |                 |                         | หน้าหลัก      | เข้าสู่ระบบ |
|----------------------------------------|------------------------------------------|-----------------|-------------------------|---------------|-------------|
| ระบบฐาเ                                | เข้อมูลเพื่อการบริห                      | ารจัดการ สำ     | เน้กงาน กศน.(E          | OMIS)         |             |
|                                        | ©DM<br>© สำนักงาน                        | IS<br>กศน.      |                         |               |             |
|                                        | ชิกรุณากรอกข้อมูลให้ครบ                  | มถ้วน           |                         |               |             |
|                                        | รหัสผ่าน<br>กรุณากรอกรหัสผ่านด้วย        |                 |                         |               |             |
|                                        | Login                                    |                 |                         |               |             |
| ๓. คลิกที่เมนู <b>ข้อมูลพื้นฐาน</b> แล | าะเลือกรายการ <b>ภ</b>                   | าคีเครือข่า     | <b>ย</b> เพื่อเพิ่มข้อ: | มูลภาคีเครี   | รือข่าย     |
|                                        | หม้าหลัก<br>ที่ตั้ง                      | ข้อมูลพื้นฐาน 🗸 | แหน/ผล ของกศน.ด้านล -   | งานเฉพาะกิจ 🗸 | ออกจากระบบ  |
| ระบบฐานข่                              | ้อมูลเพื่อ คณะกรรมการ<br>ข้อมูลประชากรกล | จุ่มเป้าหมาย    | นักงาน กศน.(I           | DMIS)         |             |

|                  |              | Miner INDAN           | 10023                                      |                |                  |
|------------------|--------------|-----------------------|--------------------------------------------|----------------|------------------|
|                  |              | แหล่งเรียนรู้/ป       | ราชญ์                                      |                |                  |
|                  |              | ภาคีเครือข่าย         |                                            |                |                  |
| ข้อมูลพื้นฐาน    | คณ           | เะกรรมการ ศรช/ศศช/ศศร | ช.พื้นที่ทรงงาน/ปอเนาะ <sup>อ</sup> บุคลาก | 15             | หน่วยงานในสังกัด |
| ข้าราชการ        | ลูกจ้างประจำ | พนักงานราชการ         | ลูกจ้างชั่วคราว                            | จ้างเหมาบริการ |                  |
|                  |              | จำนวนครัวเรือน        |                                            |                |                  |
|                  |              | จำนวน                 |                                            |                |                  |
| ประชากร ชาย      |              | หญิง                  | ผู้ไม่รู้หนัง                              | สื่อ ชาย       | หญิง             |
| ผู้ไม่จบ ป.6 ชาย |              | หญิง                  | ผู้ไม่จบ ง                                 | ม.3 ชาย        | หญิง             |
| ผู้ไม่จบ ม.6 ชาย |              | หญิง                  | วัยแรงง                                    | าน ชาย         | หญิง             |
| ผู้สูงอายุ ชาย   |              | หญิง                  | ស័រមិត                                     | าาร ชาย        | หญิง             |
|                  |              | 🖪 บันที               | 'n                                         |                |                  |
|                  |              |                       |                                            |                |                  |

## ๔. คลิกเมนู + เพิ่มข้อมูลภาคีเครือข่าย

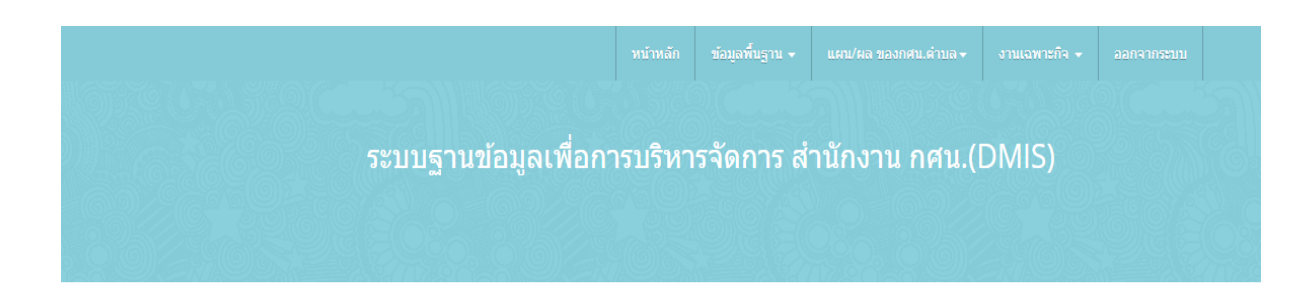

| กิจกรรมที่ส่งเสริม |
|--------------------|
|                    |

| Facebook : Facebook Fanpage                                                                           |
|----------------------------------------------------------------------------------------------------|
| Email:it_planning@nfe.go.th                                                                           |
| ที่อยู่ : สำนักงาน กศน. กลุ่มแผนงาน ขั้น 3 วังจันทร์เกษม ถนนราชดำเนินนอก เขตดุสิต กรุงเทพมหานคร 10300 |
| Tel : 02 280 2924 Fax : 02 280 1688                                                                   |
|                                                                                                    |

๕. จะปรากฏหน้าจอ ให้ท่านเพิ่มข้อมูลภาคีเครือข่ายของหน่วยงานท่าน กรอกข้อมูลภาคีเครือข่าย ตามรายการที่ปรากฏให้ถูกต้องครบถ้วน แล้วคลิกปุ่ม บันทึก

| ข้อมูลภาคีเครือข่าย                |                                    | + เพิ่มข้อมูลภาคีเครือข่าย | 管 เพิ่มกิจกรรมการเรียนรู้ที่จัดร่วมกับ กศน. |
|------------------------------------|------------------------------------|----------------------------|---------------------------------------------|
| ชื่อภาดีเครือข่าย (บุคคล/หน่วยงาน) | ชื่อภาค็เครือข่าย (บุคคล/หน่วยงาน) |                            |                                             |
| สถานที่ตั้ง                        | สถานที่ตั้ง                        |                            |                                             |
| จังหวัด                            | เลือกจังหวัด ▼                     |                            |                                             |
| อำเภอ                              | เลือกอำเภอ 🔻                       |                            |                                             |
| ตำบล                               | เลือกต่าบล *                       |                            |                                             |
| รหัสไปรษณีย์                       | รหัสไปรษณีย์                       |                            |                                             |
| เบอร์โทรศัพท์                      | เบอร์โทรศัพท์                      |                            |                                             |
| พิกัดที่ดั้ง                       | พิกัดที่ตั้ง                       |                            |                                             |
| ประเภทของภาคีเครือข่าย             | เลือกภาคี •                        |                            |                                             |
|                                    | 🗸 บันทึก 🌖 Reset                   |                            |                                             |

๖. คลิกที่เมนู *เพิ่มกิจกรรมการเรียนรู้ที่จัดร่วมกับ กศน.* จะปรากฏหน้าจอให้ท่านเพิ่มข้อมูล
กิจกรรมการเรียนรู้ที่จัดร่วมกับ กศน. กรอกข้อมูลตามรายการที่ปรากฏให้ถูกต้องครบถ้วน
แล้วคลิกปุ่ม *บันทึก*

| กิจกรรมการเรียนรู้ที่จัด ส่งเสริม และสนับสนุนก | ารศึกษานอกระบบและการศึกษาตามอัธยาศัยร่วมกับ กศน. | + เพิ่มข้อมูลภาคีเครือข่าย | 👹 เพิ่มกิจกรรมการเรียนรู้ที่จัดร่วมกับ กศน. |
|------------------------------------------------|--------------------------------------------------|----------------------------|---------------------------------------------|
| ภาดีเครือข่ายที่ร่วมจัดกิจกรรมกับ กศน.         | โปรดเลือกภาคีเครือข่าย ▼                         |                            |                                             |
| กิจกรรมที่ร่วมจัด 1                            |                                                  |                            |                                             |
| กิจกรรมที่ร่วมจัด 2                            |                                                  |                            |                                             |
| กิจกรรมที่ร่วมจัด 3                            |                                                  |                            |                                             |
| กิจกรรมที่ร่วมจัด 4                            |                                                  |                            |                                             |
| กิจกรรมที่ร่วมจัด 5                            |                                                  |                            |                                             |
| หมายเหตุ                                       |                                                  |                            | in in                                       |
|                                                | 🗸 บันทึก 🔊 Reset                                 |                            |                                             |

๗. หากต้องการออกจากระบบ ให้คลิกที่เมนู *ออกจากระบบ*